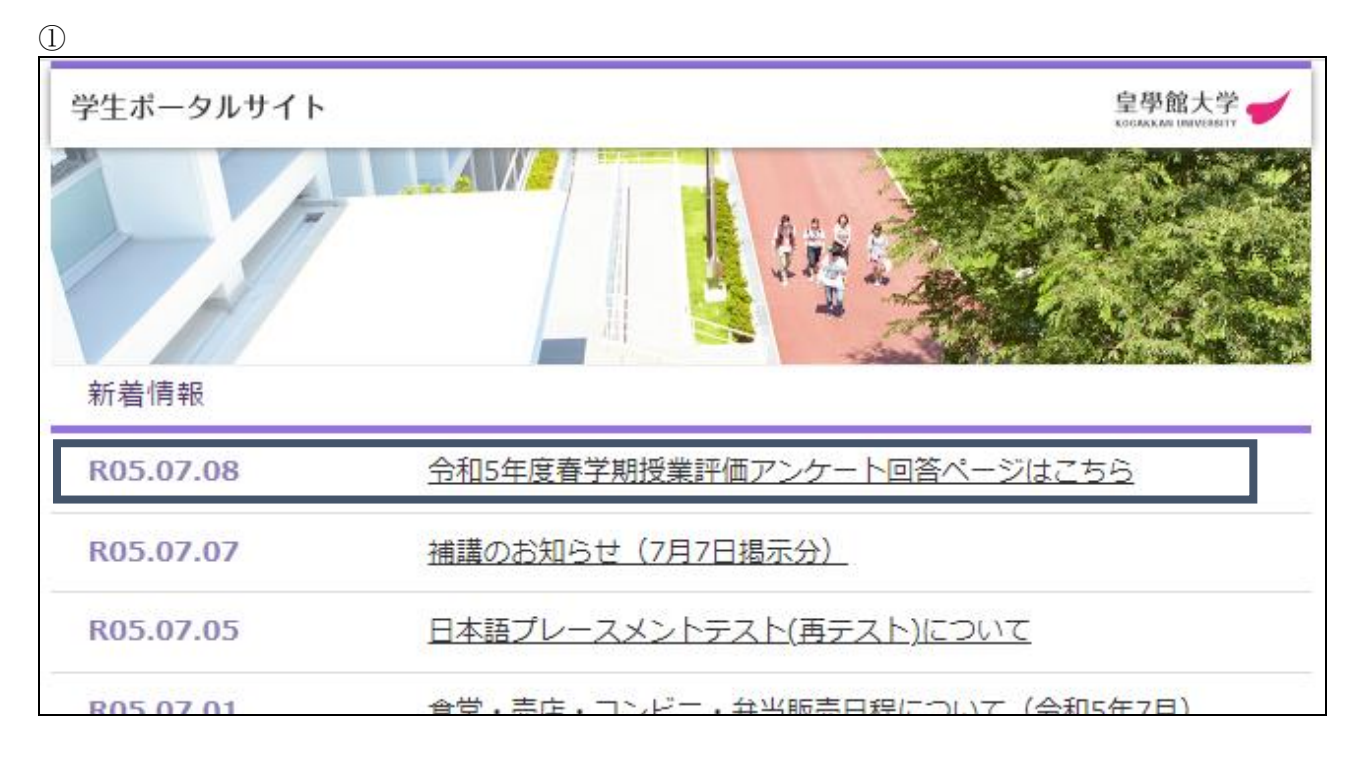

学生ポータルサイトの新着情報欄にある「令和5年度春学期 授業評価アンケート回答ペ ージ はこちら」をクリックします。

(2)

| 2                                     |                    |               |  |  |
|---------------------------------------|--------------------|---------------|--|--|
| WEBアンケートシステム                          |                    |               |  |  |
| アンケートを表示するのに必要な学校コードとアクセスコードを入力してください |                    |               |  |  |
|                                       | アンケートを表示するための情報を入力 |               |  |  |
|                                       | 学校コード              | こうがっかんだいがく    |  |  |
|                                       | アクセスコード            | 例)かきくけこ       |  |  |
|                                       |                    | アンケートを表示      |  |  |
|                                       |                    | 日本語   English |  |  |

赤枠のアクセスコード欄に、先生から指示のあった「アクセスコード」(ひらがな4文字) を入力すると、次のアンケート回答画面に移ります。 3

|                                                                                                    | 概要       |  |  |  |
|----------------------------------------------------------------------------------------------------|----------|--|--|--|
| このアンケートは、本学における授業の状況を把握し、次学期における当該授業の教育方法を検討する際の参考とするため、学生の皆さんの協力を得て実施するものです。成績評価<br>とは全く無関係ですので、当該授業に関する各質問項目等に対して率直な意見をお聞かせください。 |          |  |  |  |
| 学期                                                                                                    |          |  |  |  |
| 科目コード                                                                                                    |          |  |  |  |
| 科目                                                                                                    |          |  |  |  |
| 教員                                                                                                    |          |  |  |  |
| 学部                                                                                                    |          |  |  |  |
| 学科                                                                                                    |          |  |  |  |
| 曜日                                                                                                    |          |  |  |  |
| 時限                                                                                                    |          |  |  |  |
| 受講者数                                                                                                    |          |  |  |  |
|                                                                                                    | アンケートを開始 |  |  |  |

学期、科目、教員等を確認します。

「アンケートを開始」すると、回答画面に移り、授業評価アンケートに回答することができます。(個人による複数回答は基本的にできません)

| 4                                                       |                  |
|---------------------------------------------------------|------------------|
| <b>設問 1</b><br>この授業では何回くらい欠席、または、オンライン授業の課題が未提出になりましたか。 | 選択必須 単一選択        |
| 00                                                      |                  |
| 0 10                                                    |                  |
| ○ 2回                                                    |                  |
| ○ 3回                                                    |                  |
| ○ 4回                                                    |                  |
| ○ 5回以上                                                  |                  |
|                                                         |                  |
| <b>設問 2</b><br>この授業の事前・事後学習のために費やした時間は、平均して週にどれくらいでしたか。 | <b>選択必須</b> 単一選択 |
| ○ 120分以上                                                |                  |
| ○ 90分以上 120分末満                                          |                  |
| ○ 60分以上 90分未満                                           |                  |
| ○ 30分以上 60分未満                                           |                  |
| ○ 30分未満                                                 |                  |
| ○ しなかった                                                 |                  |
|                                                         |                  |
| 設問 3<br>授業内容のレベルは適切でしたか。                                | <b>選択必須</b> 単一選択 |
|                                                         |                  |
| <ul> <li>○ 筒9 ごる</li> <li>○ 第40</li> </ul>              |                  |
|                                                         |                  |
|                                                         |                  |

各設問に沿って回答してください。